[はじめに]

- 所要時間はアップデート前のバージョンにもよりますが、概ね1時間程度です。
- 手順の中に一部(再起動時)電話の着信ができない時間が20~30分あります。
- 操作を始める前にバッテリーが十分に充電されていることを確認してください。

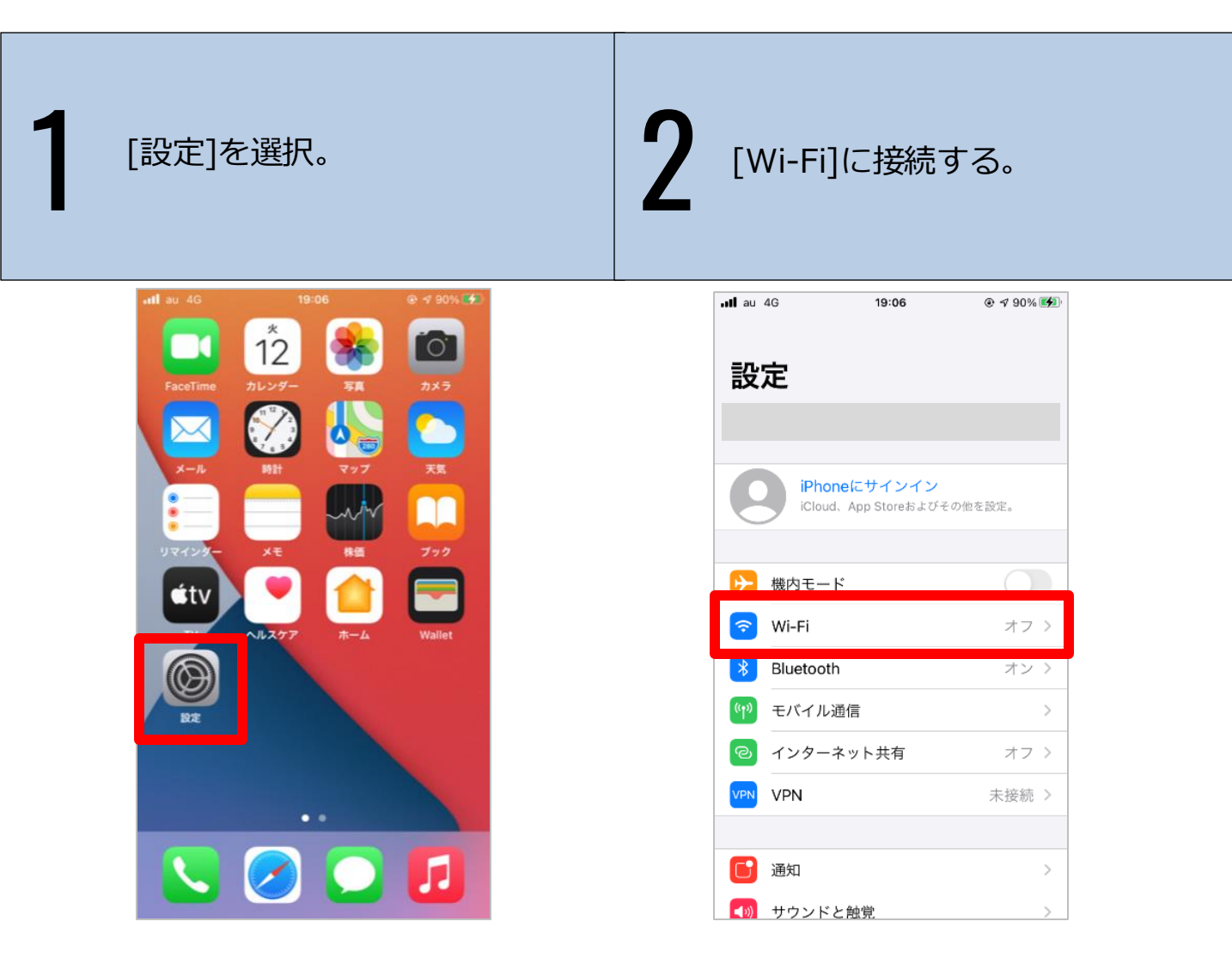

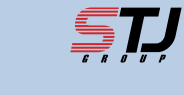

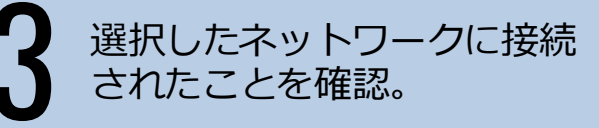

| Wi-Fi                                                      |                            |
|------------------------------------------------------------|----------------------------|
| $\checkmark$                                               | ₽ ≎ (ì)                    |
| ネットワーク                                                     |                            |
|                                                            | 🔒 🗟 🚺                      |
|                                                            | 🔒 🗢 i                      |
|                                                            | 🔒 🗢 🚺                      |
|                                                            | 🔒 🤶 🚺                      |
|                                                            | ê 🗟 î                      |
| その他                                                        |                            |
|                                                            |                            |
| 接続を確認                                                      | 通知 >                       |
| 接続したことのあるネットワークに自<br>したことのあるネットワークが見つか<br>なネットワークをお知らせします。 | 動的に接続します。接続<br>らない場合は、接続可能 |

|                                     | 19:07                               |                        |
|-------------------------------------|-------------------------------------|------------------------|
| <b>く</b> 設定                         | Wi-Fi                               |                        |
| Wi-Fi                               |                                     |                        |
| <ul> <li>✓</li> </ul>               |                                     | 🕯 🗢 🚺                  |
| ネットワーク                              |                                     |                        |
|                                     |                                     | 🔒 🗟 i                  |
|                                     |                                     | 🔒 🤶 🚺                  |
|                                     |                                     | 🕯 🗢 🚺                  |
|                                     |                                     | 🔒 🤶 🚺                  |
|                                     |                                     | 🔒 🗟 i                  |
| その他                                 |                                     |                        |
|                                     |                                     |                        |
| 接続を確認                               |                                     | 通知 >                   |
| 接続したことのある<br>したことのあるネッ<br>なネットワークをお | ネットワークに自動的<br>トワークが見つからな<br>町らせします。 | に接続します。接続<br>い場合は、接続可能 |

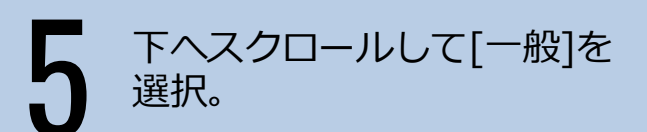

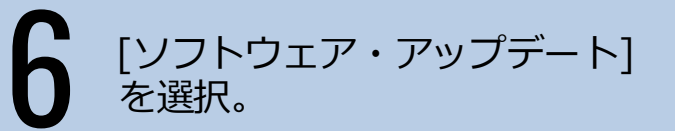

| nil au 🕯              | 19:07          | ④ ✓ 90% |
|-----------------------|----------------|---------|
|                       | 設定             |         |
|                       | 通知             | >       |
| <b>(</b> ( <b>)</b> ) | サウンドと触覚        | >       |
| C                     | おやすみモード        | >       |
| X                     | スクリーンタイム       | >       |
|                       |                |         |
| ٢                     | 一般             | >       |
|                       | コントロールセンター     | >       |
| AA                    | 画面表示と明るさ       | >       |
|                       | ホーム画面          | >       |
| (1)                   | アクセシビリティ       | >       |
| *                     | 壁紙             | >       |
|                       | Siriと検索        | >       |
|                       | Touch IDとパスコード | >       |
|                       |                |         |

| 'III an 🕹      | 19:07    |   |
|----------------|----------|---|
| <b>〈</b> 設定    | 一般       |   |
|                |          |   |
| 情報             |          | > |
| ソフトウェア・ア       | ップデート    | > |
|                |          |   |
| AirDrop        |          | > |
| AirPlayとHandof | f        | > |
| ピクチャ・イン・       | ピクチャ     | > |
| CarPlay        |          | > |
|                |          |   |
| ホームボタン         |          | > |
|                |          |   |
| iPhoneストレーシ    | <i>;</i> | > |
| Appのバックグラ      | ウンド更新    | > |
|                |          |   |
| 日付と時刻          |          |   |

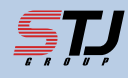

[ダウンロードしてインストール] **8**パスコードを入力。 を選択。

| au 4G 18:09 4 🛞 56% 🔳                                                                                                    | , 메 au 중 19:08 |
|----------------------------------------------------------------------------------------------------|----------------|
| 一般 ソフトウェア・アップデート                                                                                                    | パスコードを入力       |
| 自動アップデート オン >                                                                                                    |                |
| 15 Apple Inc.                                                                                                    | パスコードを入力       |
| 1.37 GB<br>iOS 15.6には、機能強化、バグ修正、および<br>セキュリティアップデートが含まれます。                                                                                              | 0000           |
| 一部の機能は、地域やAppleデバイスによっ<br>ては使用できない場合があります。Appleソ<br>フトウェア・アップデートのセキュリティコ<br>ンテンツについては、以下のWebサイトをご<br>覧ください:<br>https://support.apple.com/ja-jp/HT201222 |                |
| 詳しい情報                                                                                                    |                |
|                                                                                                    |                |

[同意する]を選択。

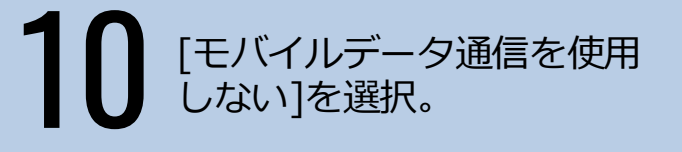

| au 🗢 19:08                            | ֎ ✓ 90% 🗭          | . <b>II</b> au 🔶    | 7:20                          |
|---------------------------------------|--------------------|---------------------|-------------------------------|
| 利用規約                                  |                    | く一般 ソフト             | ウェア・アップデー                     |
| 本語                                    |                    |                     |                               |
|                                       |                    | 自動アップデ              | - ト                           |
| 要:お客様がiPhone、iPadまたはi                 | Pod                |                     |                               |
| ucn(以下「本デバイス」といいま<br>使用になることで、お客様は、以下 | <b>(9) を</b><br>Fの | ios                 | 15.6                          |
| pleの定める各条項に基づく拘束を                     | を受ける               | 15 400              | le Inc                        |
| こに问息されたことになります。                       |                    | モバイ                 | レデータ通信を使用し                    |
| 4                                     |                    | iO: Ø:              | <b>フンロードしますか?</b>             |
| . Apple IOSおよびIPadOSソフト<br>イセンス契約     | トウェア               | で= Wi-Fiの担<br>夕通信を6 | 読を解除しても、モバイル<br>そってダウンロードを続けら |
| Apple Pay 追加条項                        |                    | 一日す。別途              | 使用料金がかかる場合があり<br>す。           |
| . Appleからの通知について                      |                    |                     |                               |
|                                       |                    | 25 手バ               | イルデータ通信を使用                    |
| pple Inc.<br>NSおよびiPadOSソフトウェアライ・     | センス辺               |                     | ご 力達信を使用し、                    |
|                                       |                    |                     | データ通信を使用し                     |
| ングルユースライセンス                           |                    |                     |                               |
| 安祥のオデバノフたで使用になる前                      | * <b>*</b> *       |                     |                               |
| 本ソフトウェアライセンス契約(以                      | y、 a/c<br>以下「本     | #+>                 |                               |
| 約」といいます)に関するソフトウ                      | フェアア               | 3-JJU-F             |                               |
| ノナートをダワンロートする則に、                      | <b>平</b> 类利        |                     |                               |
| 意しない                                  | 同意する               |                     |                               |

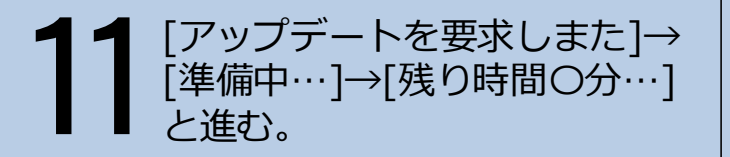

12 再起動される。

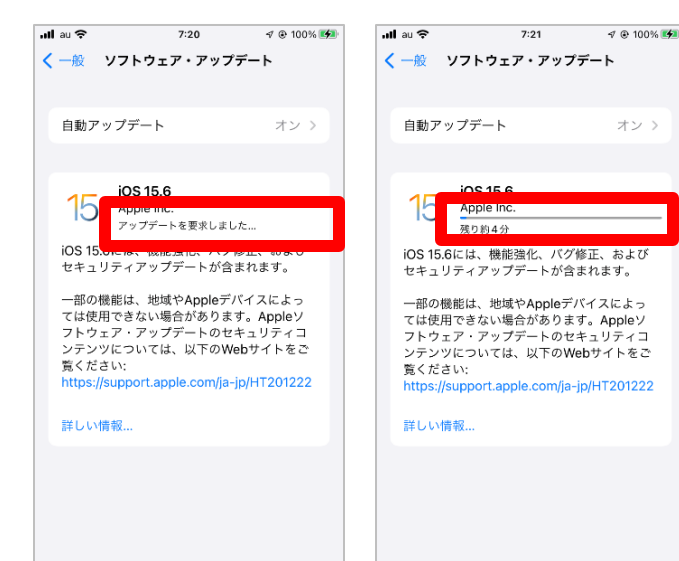

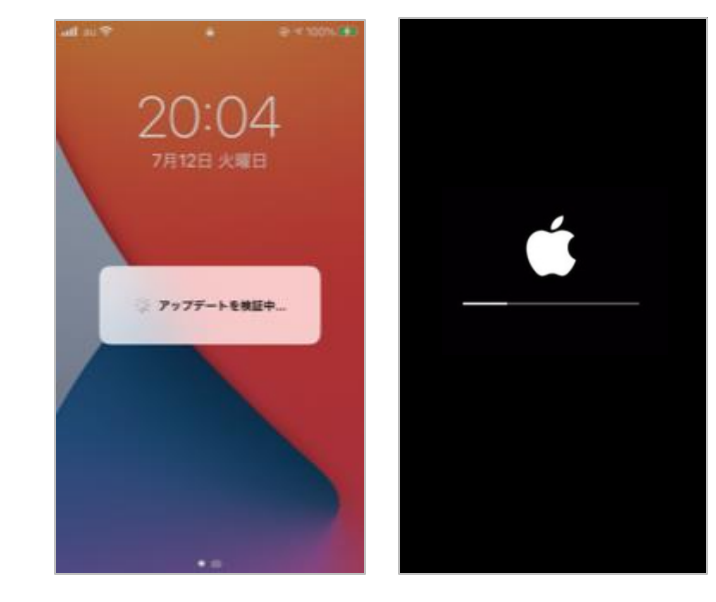

13 パスコードを入力。

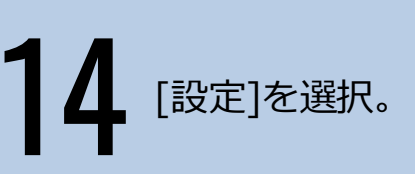

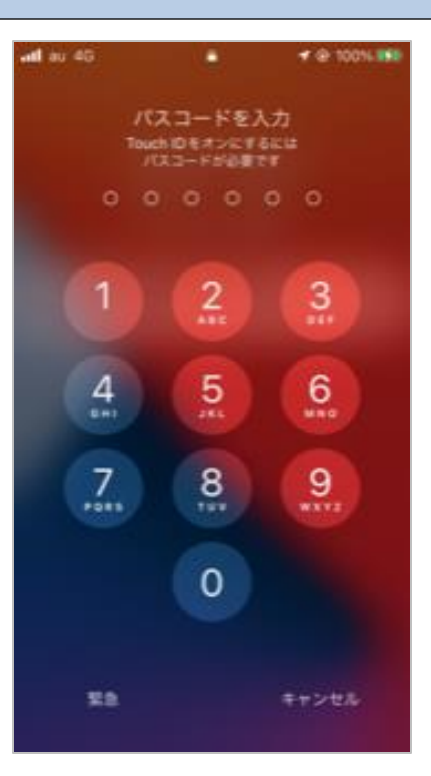

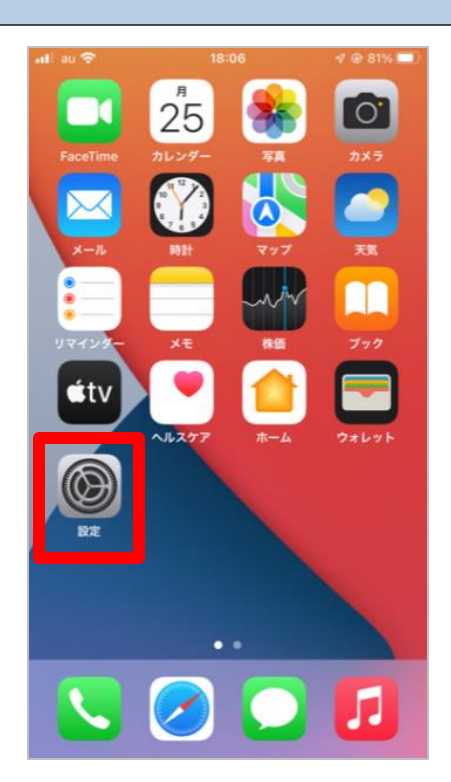

15 [一般]を選択。

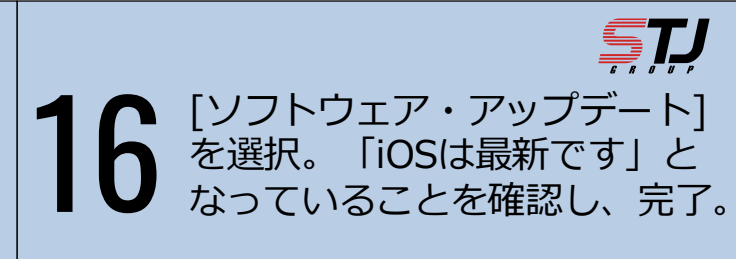

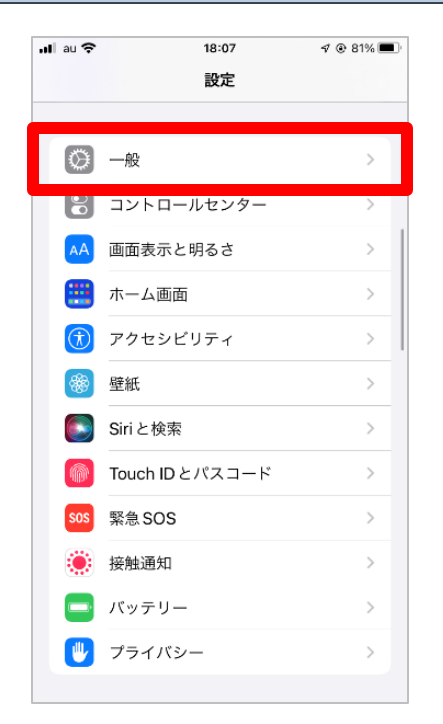

|                 |          | 📶 au 🗢      | 18:07                 | 🕫 🖲 81% 🔳 |
|-----------------|----------|-------------|-----------------------|-----------|
|                 |          | く一般         | ソフトウェア・アップデ           | - ト       |
|                 |          | 自動ア         | ップデート                 | オン >      |
|                 |          |             |                       |           |
|                 |          |             |                       |           |
|                 |          |             |                       |           |
|                 |          |             |                       |           |
| <b>.11</b> au 奈 | 18:07    | ∜ ֎ 81% 🔳 ' | iOS 15.6<br>iOS は最新です |           |
| < 設定            | 一般       | I           |                       |           |
| 情報              |          | >           |                       |           |
| ソフトウェフ          | ア・アップデート | >           |                       |           |
|                 |          |             |                       |           |

## サンテレコムジャパンオリジナルサービス

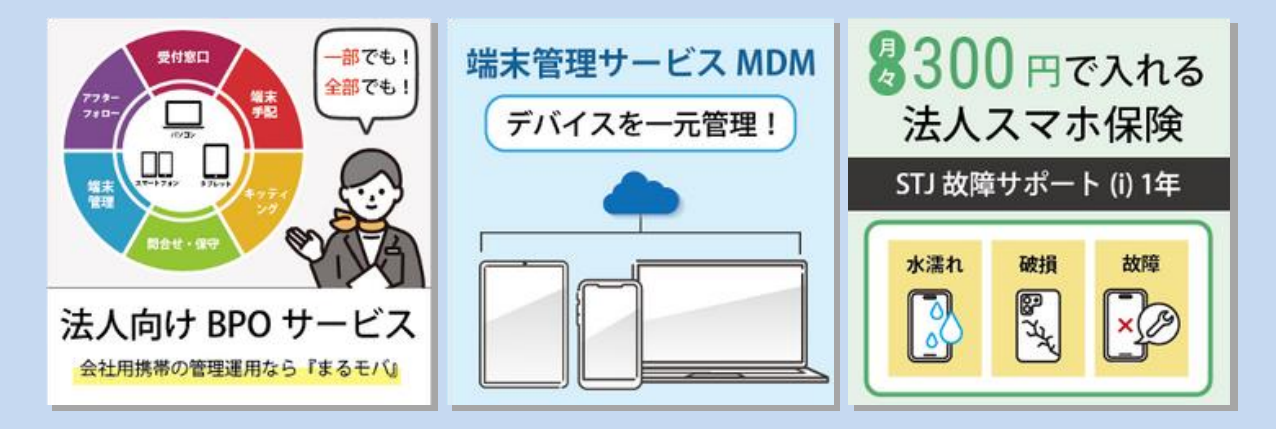

**マレンテレコムジャパン株式会社** 〒105-0022 東京都港区海岸2-2-6 7F https://msc.stjg.jp

03-6367-0107
 (受付時間) 9:00~17:00 (土日祝祭日除く)

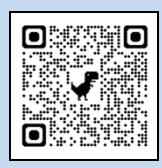

▼問い合わせフォーム